## How to change your Password

## NOTE:

- i. You need to have access to the internet.
- ii. You need to have access to EMFF 14-20 DB (User access rights are given after approval of the EMFF 2014-2020 DB Application Form).
- **1.** Click on the following button.

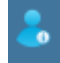

It is found in the bottom right corner of the menu's section as indicated by the following image.

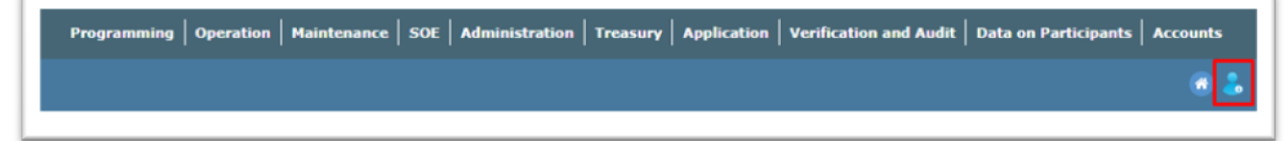

The following box should pop up.

|                                                          |          | 🐵 👶 |
|----------------------------------------------------------|----------|-----|
| Surname Name<br>ID NO.<br>corp\Username<br>gov.mt e-mail |          |     |
| Change Password                                          | Sign Out | 1   |

**2.** Click on "Change Password".

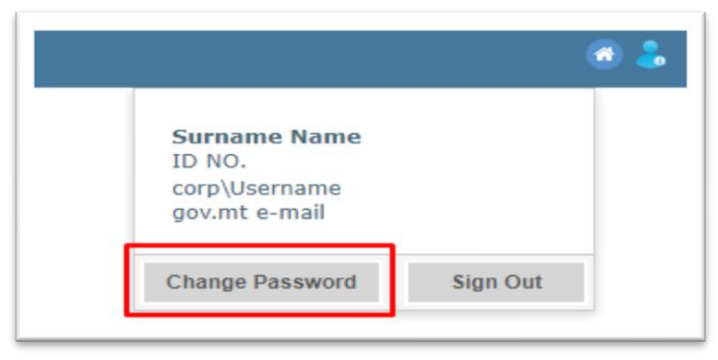

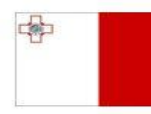

Maritime and Fisheries Operational Programme 2014-2020 Part-financed by the European Union European Maritime and Fisheries Fund Co-financing rate: 75% European Union Funds; 25% National Funds

Investing in sustainable fisheries and aquaculture

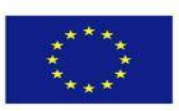

1

- **3.** Enter your details as indicated
  - Your current password in the first field.
  - Your new password in the second and third fields. (See Password Req. Below)

|                      | 8 \$ |
|----------------------|------|
| Change Password      |      |
| Current Password     |      |
| New Password         |      |
| Confirm New Password |      |
| Change Password      |      |
|                      |      |
|                      |      |
|                      |      |

Password Requirements:

- 1) Password must be AT LEAST 8 letters long
- 2) Password must AT LEAST contain 1 character from 3 of the following 4 categories:
  - Latin uppercase characters (A to Z)
  - Latin lowercase characters (a to z)
  - Numbers (0 9)
  - Symbols (E.g. " ! £ \$ £ %, etc...)

**Note:** Never give your password to anyone, INCLUDING YOUR SUPERIORS.

-----End of Tutorial------

**Modification History** 

Creation of Tutorial – 17/07/2017

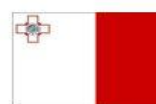

Maritime and Fisheries Operational Programme 2014-2020 Part-financed by the European Union European Maritime and Fisheries Fund Co-financing rate: 75% European Union Funds; 25% National Funds

Investing in sustainable fisheries and aquaculture

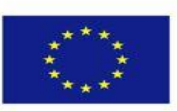

2